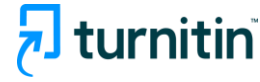

# Turnitin 论文相似性检测系统 评估写作的综合解决方案

使用指南-教师版 2025

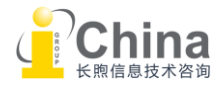

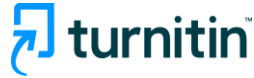

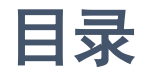

- 01 <u>注册与登录</u>
- 02 <u>课程与作业管理</u>

<u>添加课程</u>

添加学生

<u>布置作业</u>

上传作业文稿

作业收件箱

03 解读相似性报告

<u>过滤条件</u> <u>下载相似性报告</u>

<u>文本篡改检测</u>

04 使用评分与反馈工具

下载成绩报告

05 <u>常见问题</u> 删除学生论文

联系我们

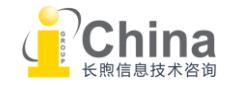

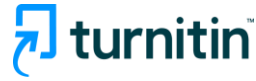

### 01 注册与登录

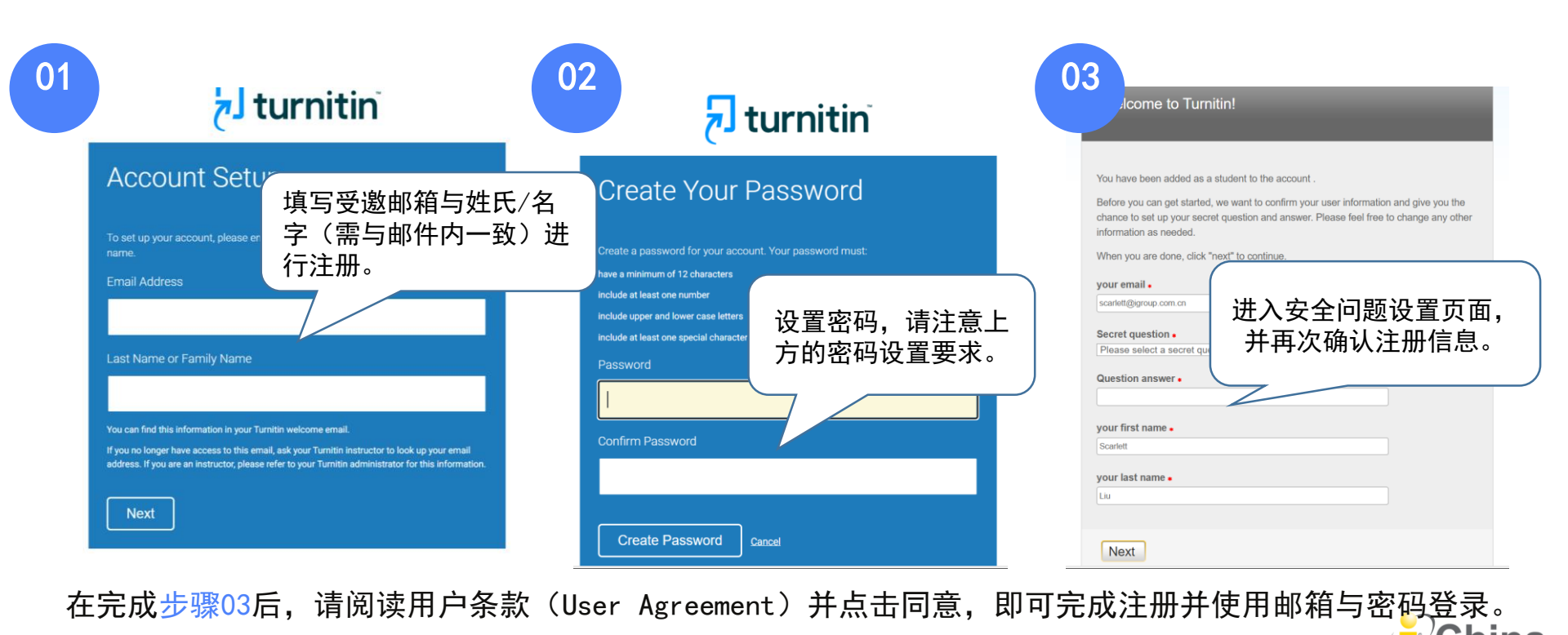

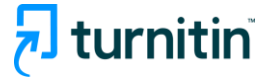

### 01 注册与登录

访问地址 <u>www.turnitin.com</u> 或直接使用登录链接: <u>https://www.turnitin.com/login\_page.asp?</u>

🗩 turnitin Why Turnitin Products Resources Partners Media Center 🔍

点击log in, 登 入个人账号。

Empower students to do their best,

original work

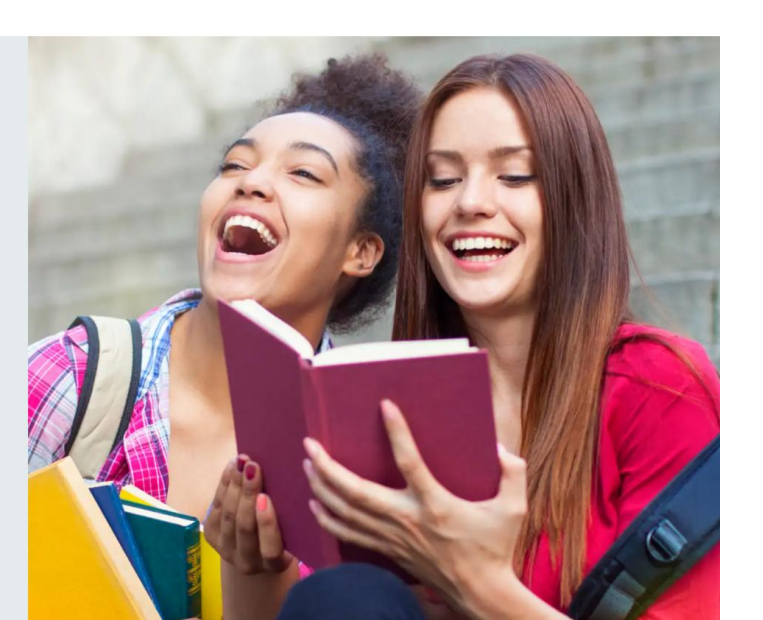

Support

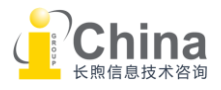

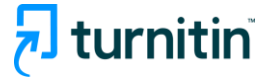

# 02 课程与作业管理

|                                             |                                                                                        |                                         |               | 确认用,            | □身份为教师            | j。    根            | 据需求切        | 换语言。                  |                     |
|---------------------------------------------|----------------------------------------------------------------------------------------|-----------------------------------------|---------------|-----------------|-------------------|--------------------|-------------|-----------------------|---------------------|
| न tu                                        | rnitin                                                                                 |                                         | Scarlett L    | iu   User Info  | )   Messages ∣ ms | tructor ▼   Englis | ih ▼   Comr | munity   🕐            | Help   Logou        |
| All Classes                                 | Join Account (TA)                                                                      |                                         |               |                 |                   |                    |             |                       |                     |
| NOW VIEWING:                                | HOME                                                                                   |                                         |               |                 |                   |                    |             |                       |                     |
| About this p<br>This is your inst<br>iGroup | page<br>ructor homepage. To create a class, click the "Add<br>China (with Originality) | l Class" button. To display a class's a | ssignments an | d papers, click | the class's name. |                    | 单击"<br>进入添力 | 添加课程<br>加课程页<br>十 Add | ",<br>面。<br>I Class |
|                                             |                                                                                        |                                         |               |                 |                   | All Classes        | Expired Cla | sses Acti             | ve Classes          |
| Class ID                                    | Class name                                                                             | Status                                  | Start Date    | End Date        | Class Summary     | Learning Analytics | Edit        | Сору                  | Delete              |
| 44707541                                    | Test unit standard                                                                     | Active                                  | 24-Jul-2024   | 24-Jul-2025     | al                |                    | ٢           |                       | ŵ                   |
| 44707528                                    | Test unit master 🛛 🖶 Section                                                           | Active                                  | 24-Jul-2024   | 31-Aug-2025     | ai                | and a              | 0           |                       | ŵ                   |
| 44776313                                    | Standard 1                                                                             | Active                                  | 30-Jul-2024   | 30-Jul-2025     | ai                | and                | <b>\$</b>   | ē                     | ŵ                   |
| 44881811                                    | Test Unit                                                                              | Active                                  | 06-Aug-2024   | 06-Aug-2025     | ai                | ail                | 0           |                       | ŵ                   |

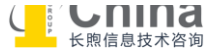

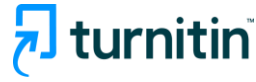

# 02 课程与作业管理 添加课程

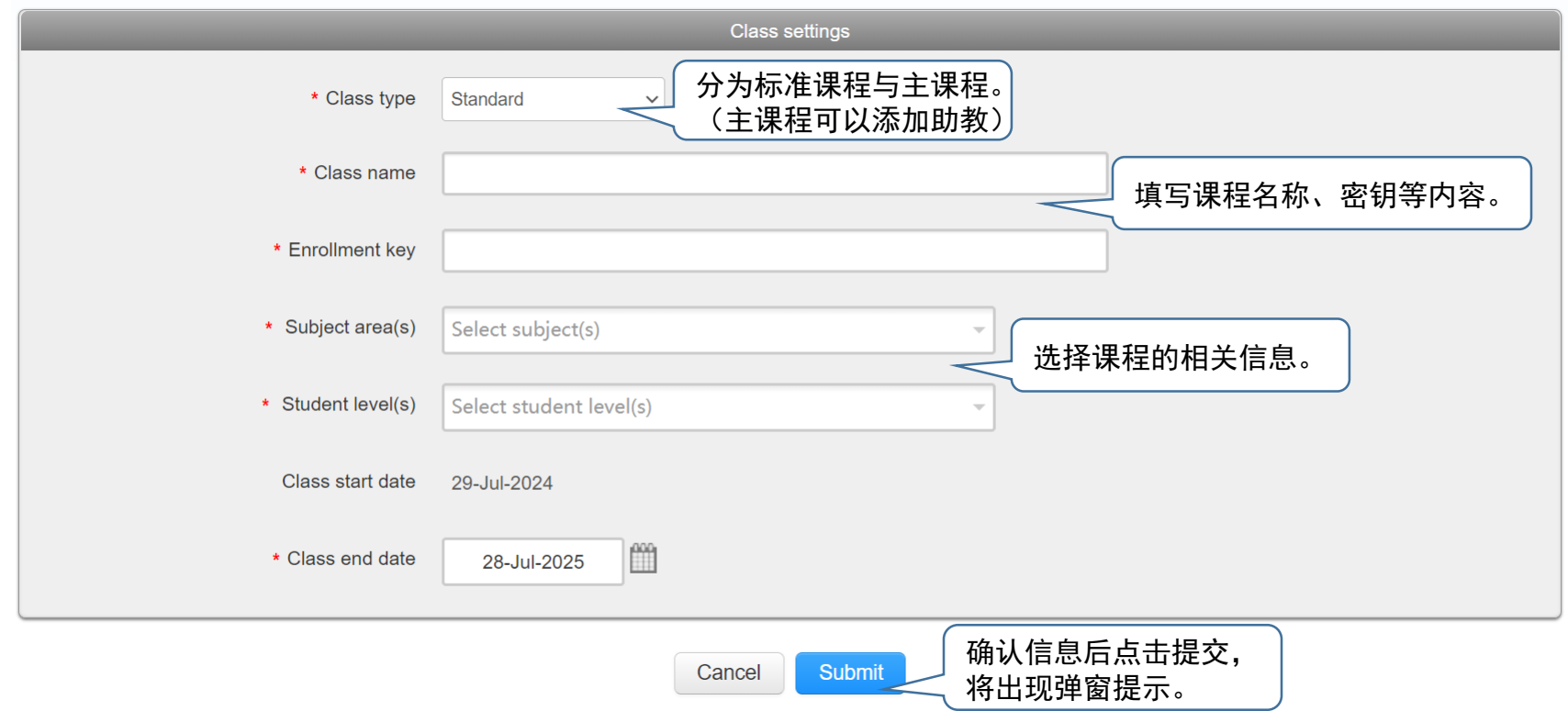

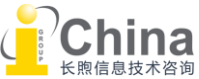

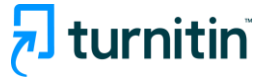

### 02 课程与作业管理

#### About this page

This is your instructor homepage. To create a class, click the "Add Class" button. To display a class's assignments and papers, click the class's name.

| 点击课程名称, ith Originality)                                                            |           |                          |             |                   | 山                   | 处可二次编<br>课程信息。 | Add Class        |
|-------------------------------------------------------------------------------------|-----------|--------------------------|-------------|-------------------|---------------------|----------------|------------------|
| 进入保住主贝。                                                                             |           |                          |             |                   | All Classes         | xpired Classes | Active Classes   |
| Class ID Class e                                                                    | Status    | Start Date               | End Date    | Class Summary     | Learning Analytics  | Edit           | Copy Delete      |
| 44707541 Test universal tandard                                                     | Active    | 24-Jul-2024              | 24-Jul-2025 | ai.               | and                 | N©             | <b>G</b>         |
| 44707528 Test unit master 🔮 Section                                                 | Active    | 24-Jul-2024              | 31-Aug-2025 | ni                | atal                | <b>\$</b>      | <u></u>          |
| 点击"学生"选项<br><b>た</b> ,进入学生面板。<br>Assignments Students Grade Book Libraries Calendar | Discussio | Scarlett Liu<br>on Prefe | User Into   | Messages   Instru | uctor ▼   English ▼ | Community   (  | 2) Help   Logout |

NOW VIEWING: HOME > TEST UNIT STANDARD > CLASS HOME

#### About this page

This is your class homepage. Click the "Add assignment" button to add an assignment to your class homepage. Click an assignment's "View" button to view the assignment inbox and any submissions that have been made to the assignment.

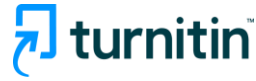

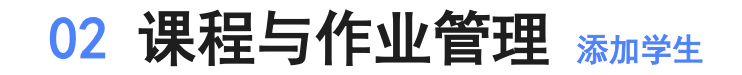

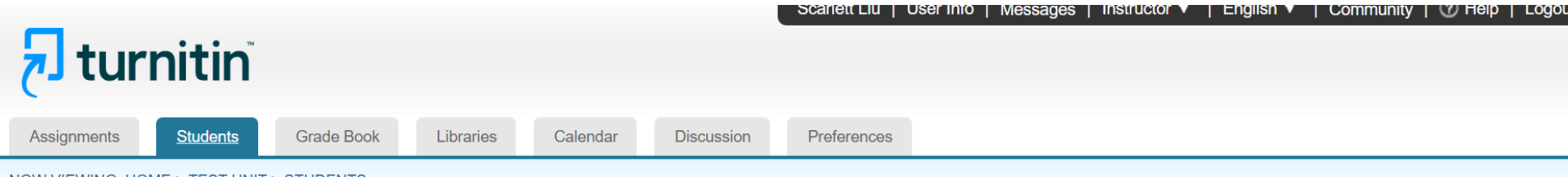

NOW VIEWING: HOME > TEST UNIT > STUDENTS

#### About this page

The student list shows the students enrolled in your class. To add a student, click the add student link. If you would like to send an email to your class, click the email all students link. Click a student's name to view his or her submissions.

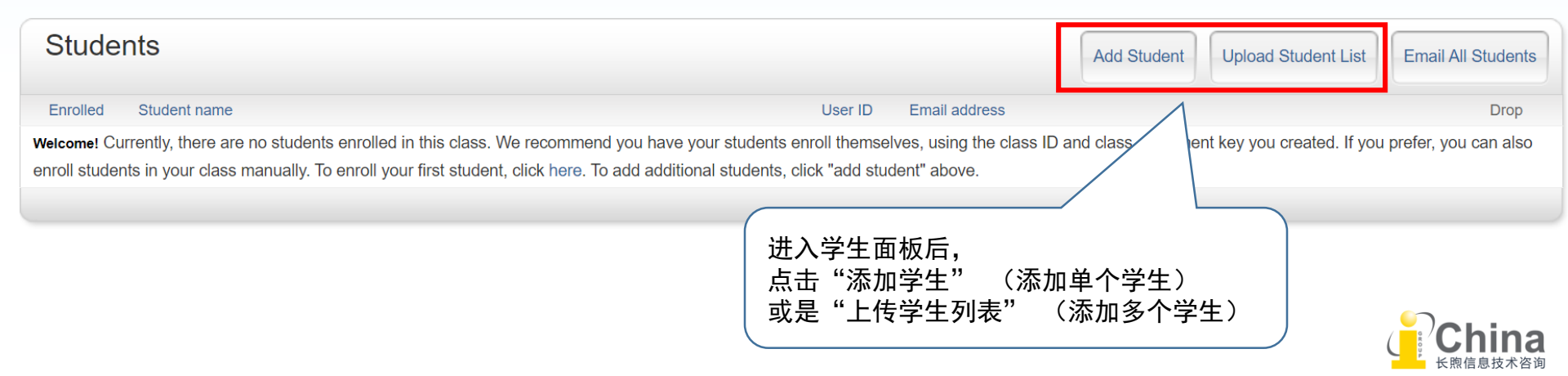

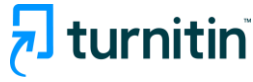

# 02 课程与作业管理 添加学生

#### About this page

To add a student to your class, enter the student's name and email address and click submit.

#### Enroll a Student

To enroll a student, enter a first name, last name, and an email address and click submit.

If the student already has a Turnitin user profile, they will be notified and enrolled in your class immediately. If they do not have a profile, we will create one and send them an email notification with a temporary password.

送注册邮件。

账户。

#### Add student to

Class name: iGroup China (with Originality), Test unit standard

First name

Last name

Email (User name)

Submit

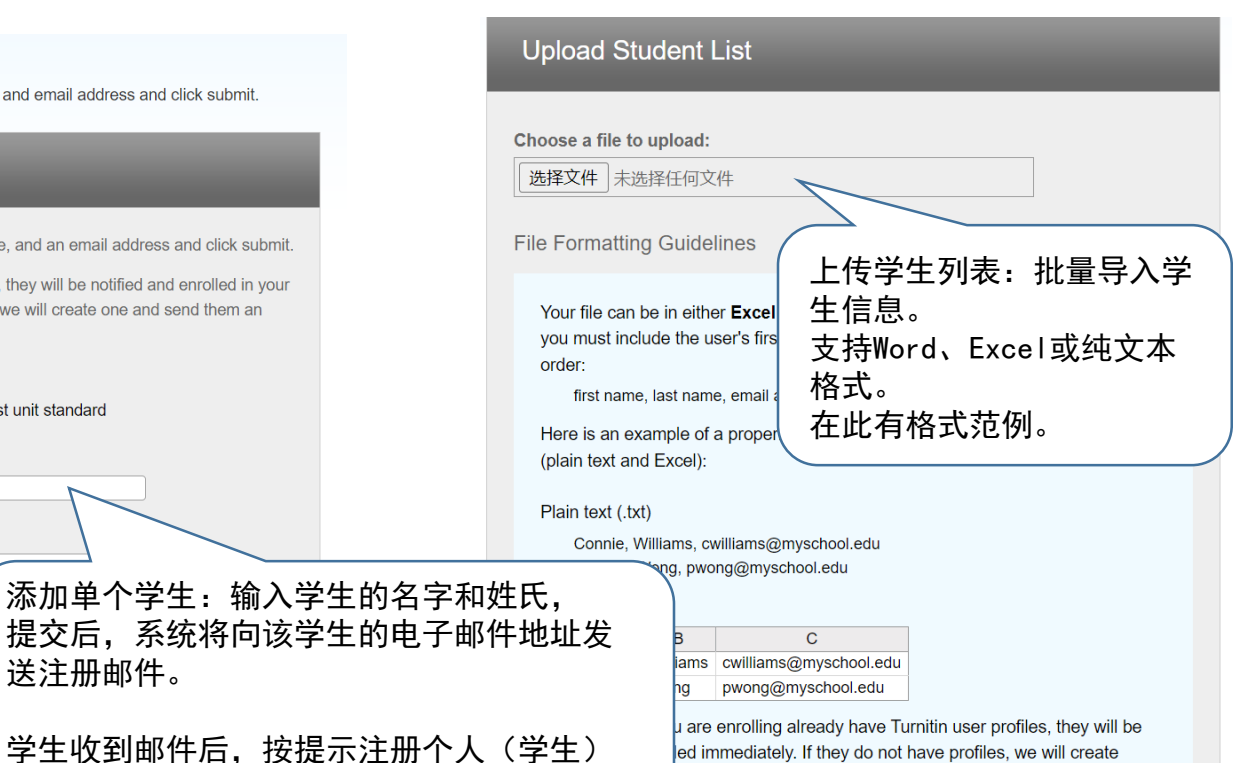

ed immediately. If they do not have profiles, we will create and send out email notifications with temporary passwords

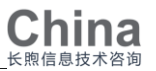

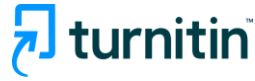

## 02 课程与作业管理 添加学生

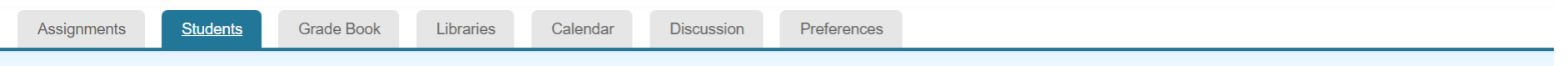

NOW VIEWING: HOME > TEST UNIT STANDARD > STUDENTS

#### About this page

The student list shows the students enrolled in your class. To add a student, click the add student link. If you would like to send an email to your class, click the email all students link. Click a student's name to view his or her submissions.

|             |              |                               | 重新发送注册邮件                                                                           |                              |
|-------------|--------------|-------------------------------|------------------------------------------------------------------------------------|------------------------------|
| Studen      | ts           |                               | 下面的学生还没有登录并完成它们的用户资料。可能是因为他们已删除或没有收到他们被<br>加入的电子邮件通知。如果你确信这些学生的电子邮件地址是正确的话,按一下提交,我 | tudents                      |
| Enrolled    | Student name | User ID Email addr            | <ul> <li>6 们将重新发送电子邮件通知。如果你发现电子邮件地址是不正确的,请变更地址,然后点选"提交",我们会将发送一个新的电子邮件。</li> </ul> | Drop                         |
| 24-Jul-2024 | Scarlett L   |                               | first name<br>Lillian                                                              | <b>1</b>                     |
| Enrolled    | Student name | 已成功添加进班级的学生显示在此。              | last name<br>Zheng<br>email (user name)                                            |                              |
| 210012021   |              | 如果添加日期显示红色背景,表示该账号尚未完<br>成注册。 | 543682013@qq.com                                                                   |                              |
|             |              | 点击红色日期处,可重新向学生发送注册邮件。         |                                                                                    |                              |
|             |              |                               |                                                                                    | ; hina<br><sup>魚信息技术咨询</sup> |

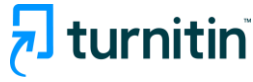

## 02 课程与作业管理 帝置作业

#### About this page

This is your instructor homepage. To create a class, click the "Add Class" button. To display a class's assignments and papers, click the class's name.

| iGroup Chipa (with Originality)                                                                                                    |                                  |                                 |                |                                |                      |                    |                        | 🕂 Add                                | Class     |
|----------------------------------------------------------------------------------------------------|----------------------------------|---------------------------------|----------------|--------------------------------|----------------------|--------------------|------------------------|--------------------------------------|-----------|
| 」                                                                                                    |                                  |                                 |                |                                |                      | All Classes        | Expired Clas           | ses Active                           | e Classes |
|                                                                                                    |                                  | Status                          | Start Date     | End Date                       | Class Summary        | Learning Analytics | Edit                   | Сору                                 | Delete    |
| 44707541 Test it standard                                                                                                    |                                  | Active                          | 24-Jul-2024    | 24-Jul-2025                    | ali.                 |                    | ÷                      |                                      | <u> </u>  |
| 44707528 Test unit master 🔮 Section                                                                                                    |                                  | Active                          | 24-Jul-2024    | 31-Aug-2025                    |                      | all                | (2)                    |                                      | ŵ         |
| About this page<br>This is your class homepage. Click the "Add assignment<br>been made to the assignment.<br>Test unit standard<br>CLASS HOMEPAGE   QUICKMARK BREAKDOWN | " button to add an assignment to | o your class hom                | epage. Click a | an assignment's                | s "View" button to v | iew the assignm    | 頁击"添加<br>F始布置作<br>╋ Ad | 口作业",<br><sup>三业。</sup><br>d Assignm | ent       |
|                                                                                                    | START                            | DUE                             |                | POST                           | ST/                  | ATUS AC            | ΠONS                   |                                      |           |
| assignment 1                                                                                                    |                                  |                                 |                |                                |                      |                    |                        |                                      |           |
| PAPER                                                                                                    | <b>25th Jul 2024</b><br>10:51 AM | <b>1st Aug 2024</b><br>10:51 AM | Ļ              | <b>1st Aug 202</b><br>10:51 AM | <b>1</b> Su          | / 1 Vi<br>Ibmitted | ew                     | More actions                         | •         |

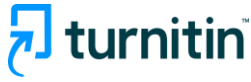

# 02 课程与作业管理 帝置作业

#### About this page

To create an assignment, enter an assignment submitted to this assignment will be c

#### Title

**Assignment Title** 

#### Instructions

| " <b>勿存储</b> "是最安全的选择。若想要确<br>学生文稿(例如初稿)或待发表的文章<br>会被收录到Turnitin比对库,请选此项<br><b>每个基础作业都需要设置该作业是否入</b><br>"入库" 是指提交的作业存储到标准/<br>构文稿存储库中,作为下次检测的参考<br>(重复源)。入库的好处是,同一个作<br>中的文章也可以相互比对,对于鉴别是<br>存在合谋有很大帮助。 |
|----------------------------------------------------------------------------------------------------|
|                                                                                                    |
| 貢!请条必点击打开"可诜设定"                                                                                                    |
|                                                                                                    |

#### Submit papers to

Standard paper repository

Standard paper repository Institution paper repository Do not store the submitted papers

**储**"是最安全的选择。若想要确保 稿(例如初稿)或待发表的文章不 录到Turnitin比对库,请选此项。 础作业都需要设置该作业是否入库。 是指提交的作业存储到标准/机 存储库中,作为下次检测的参考。 源)。**入库的好处是,**同一个作业 章也可以相互比对,对于鉴别是否 谋有很大帮助。

you can enter an additional assignment description. By default, papers pr view other advanced assignment options, click the "Optional settings" link.

#### Max Grade

输入课程总分(整数)。

#### Of and Date

100

| Star | l Dale                                     |    |
|------|--------------------------------------------|----|
|      | 2024-07-25 10:25                           |    |
| Due  | Date                                       |    |
|      | 2024-08-01 10:25                           |    |
| Feed | dback Release Date                         |    |
|      | 2024-08-01 10:25                           |    |
| _    |                                            |    |
| •    | "开始日期":学生提交作业的起始日期;<br>"截止日期":学生提交作业的截止日期; |    |
| •    | "反馈公开日期":学生可查看教师反馈的日                       | 閉。 |
|      |                                            |    |

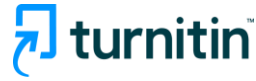

## 02 课程与作业管理 布置作业: 可选设定

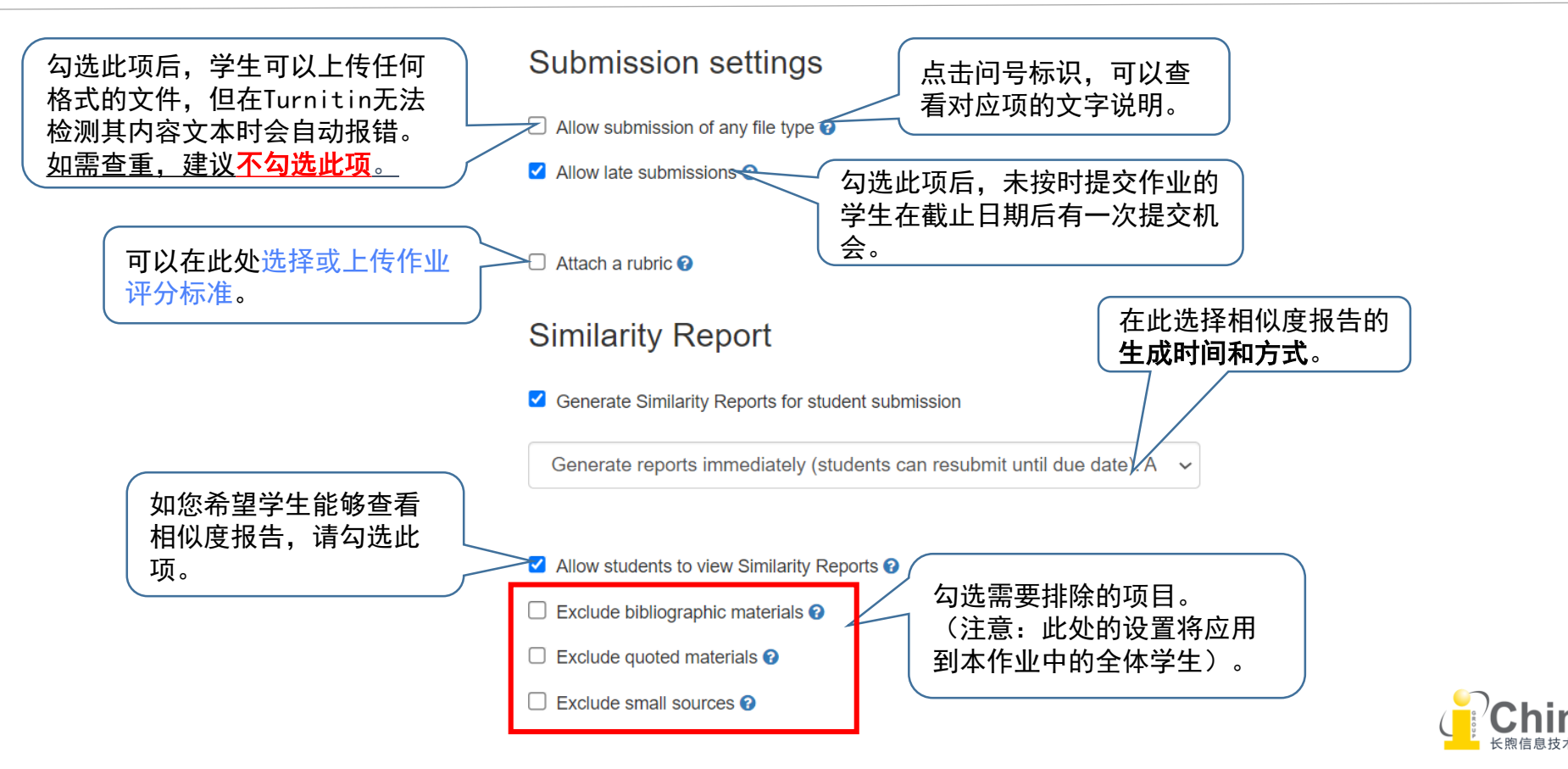

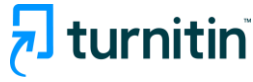

## 02 课程与作业管理 布置作业:编辑评分标准

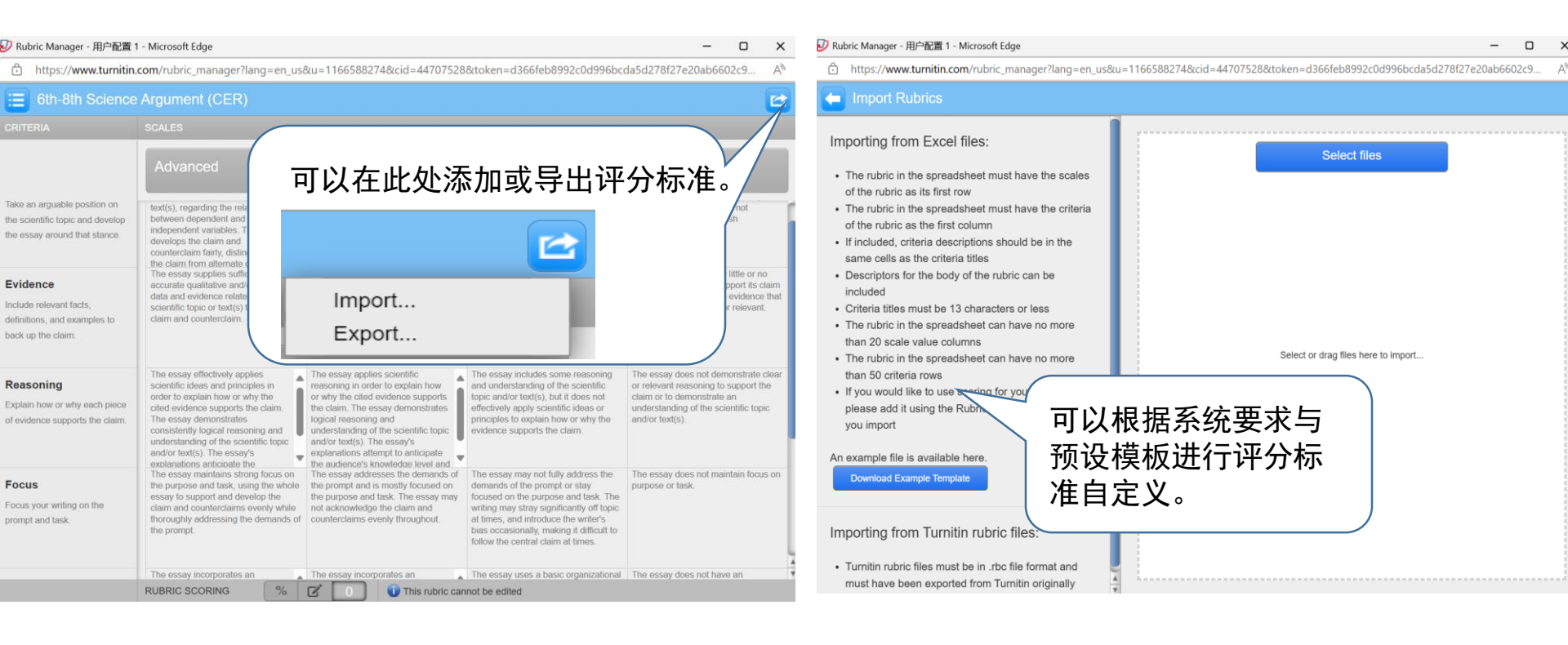

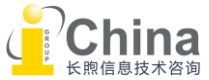

# **durnitin**

# 02 课程与作业管理 帝置作业: 可选设定

在此勾选查重的对比库。 (注意:此处的设置同样 将应用到本作业的全体学 生,建议全部勾选,以确 保查重的准确率)。

#### Compare against

Student paper repository

□ Institution student paper repository

Current and archived web site content

Periodicals, journals and publications

#### Exclude assignment template

Upload or create a template of text to be automatically excluded fromy

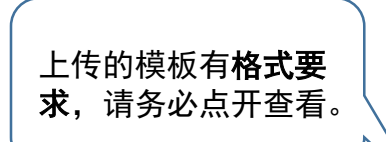

Upload Template C

Create Custom Template

Note: Once a submission has been made to the assignment, templates can no longer be added or edited.

Template Requirements

Additional settings 保存作业设定供后续使用。 (不包括"排除作业模板") Save these settings for future use

| $\sim$      |                                                                            |
|-------------|----------------------------------------------------------------------------|
|             |                                                                            |
| -           |                                                                            |
| ~           |                                                                            |
| -           |                                                                            |
| Ξ           | 原创性声明。                                                                     |
| 2 - 2       | <i></i>                                                                    |
| *           | 本人郑重声明:本人所递交的学位论文,是本人在导师的指导下,独立进行                                          |
|             | 研究,所取得的成果。除文中所有已注明的引用内容外,本论文不包含其它任何                                        |
| 2 - 2       | 形式的个人或集体已发表或已撰写的作品发共它成果。本人已在文中明确注明出<br>过去去的可容供真理要完整的点上开作体。去考虑的法律经常也去去上处立不同 |
| -<br>0<br>- | 对本义的剪尤做出里委贝腻的个人及来体。本严明的法律给米田本入强立承担。                                        |
| 9           |                                                                            |
|             | "바ሌ"~~~~~~~~~~~~~~~~~~~~~~~~~~~~~~~~~~~~                                   |
|             | 排陈作业快权 可以排除子                                                               |
|             | 生论文中带有的相同的模板内                                                              |
|             |                                                                            |
| 3           | 谷,让相似度报告更加精确。                                                              |
| ÷           | 齿板句任,作李吉阳 受达知                                                              |
| 1           | 医似已拍:1-有户切、子仪风                                                             |
|             | 定、写作规划模板、作业问题                                                              |
| -           |                                                                            |
| 1           | 列衣寺。需包含至少包含20个                                                             |
|             | 単词                                                                         |
| -           | ᆕᆘᆡᅌ                                                                       |

\*一旦有学生提交了作业,教师 无法再添加或编辑【排除作业 模板】设置。

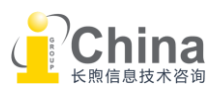

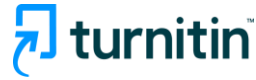

## 02 课程与作业管理 布置作业: 可选设定

#### 使用"排除作业模板"的前后效果对比。

|        | Filters and Settings $\qquad 	imes$              |
|--------|--------------------------------------------------|
| $\sim$ | Filters                                          |
| \$     | Exclude Quotes                                   |
|        | Exclude Bibliography                             |
|        | Exclude sources that are less than:              |
|        | O words                                          |
|        | <b>O</b> %                                       |
|        | On't exclude by size                             |
| ♦      | Exclude Assignment Template                      |
|        | Optional Settings                                |
| +      | Multi-Color Highlighting                         |
|        | 上传作业模板后,作业模板会自动<br>从查重范围内排除, <mark>从而得到更加</mark> |
| AI     | 精准的检测结果。相似度报告界面<br>"试读和没罢" 措地中的。"排除你             |
| 4%     | 业模板"栏会显示为勾选状态,您                                  |
|        | _ 九而近11 江門抹1-。                                   |

New Report

2

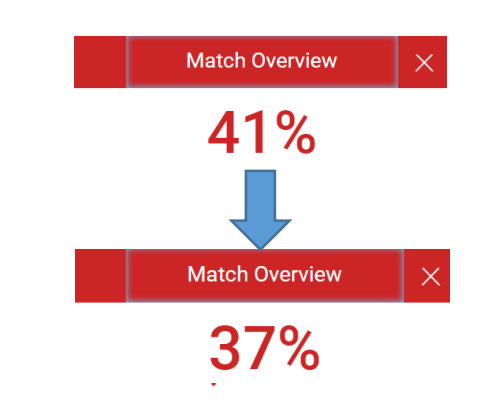

#### <mark>2</mark> 原创性声明

本人郑重声明:本人所递交的学位论文,是本人在导师的指导下,独立进行研究,所取得的 成果。除文中所有已注明的引用内容外,本论文不包含其它任何形式的个人或集体已发表或 已撰写的作品及其它成果。本人已在文中明确注明出对本文的研究做出重要贡献的个人及集 体。本声明的法律结果由本人独立承担。

#### 原创性声明

本人郑重声明:本人所递交的学位论文,是本人在导师的指导下,独立进行研究,所取得的 成果。除文中所有已注明的引用内容外,本论文不包含其它任何形式的个人或集体已发表或 已撰写的作品及其它成果。本人已在文中明确注明出对本文的研究做出重要贡献的个人及集 体。本声明的法律结果由本人独立承担。

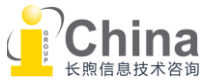

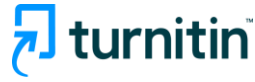

### 02 课程与作业管理 上传作业

作业可由学生自行上传,也可由教师先收集学生作业后代学生上传。 区别在于:学生只能上传自己的作业,且有上传时间限制。教师可以批量上传多个学生的作业。

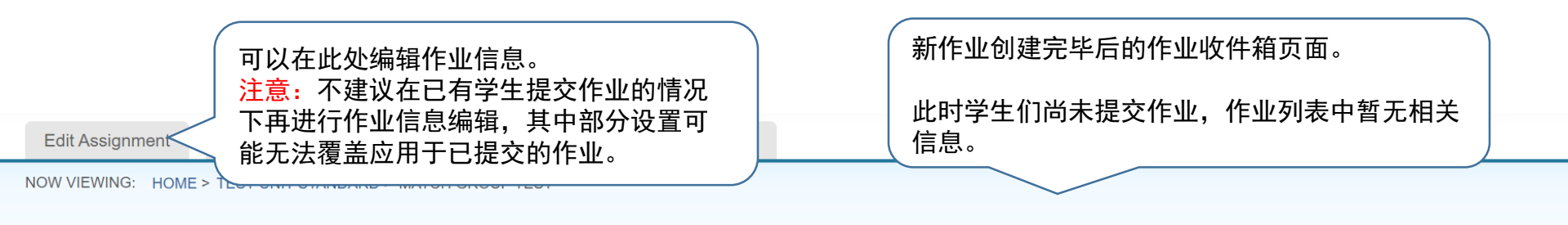

#### About this page

| R 教师可由此处代     | 学生提交作业 | • per's title. To view a Similarity Report, select | the paper's Similarity Re | eport icon in the s | similarity column. A gho | osted icon indicates t | that the Similarity |
|---------------|--------|----------------------------------------------------|---------------------------|---------------------|--------------------------|------------------------|---------------------|
| Submit Search |        | All Papers 🚽                                       |                           |                     |                          | C Download /           | All - Move to       |
| Author        | Title  | Submission ID Uploaded                             | Viewed                    | Grade               | Similarity               | Flags                  | Options             |

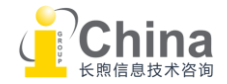

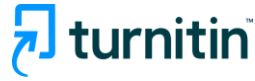

## 02 课程与作业管理 上传作业 (单个文稿)

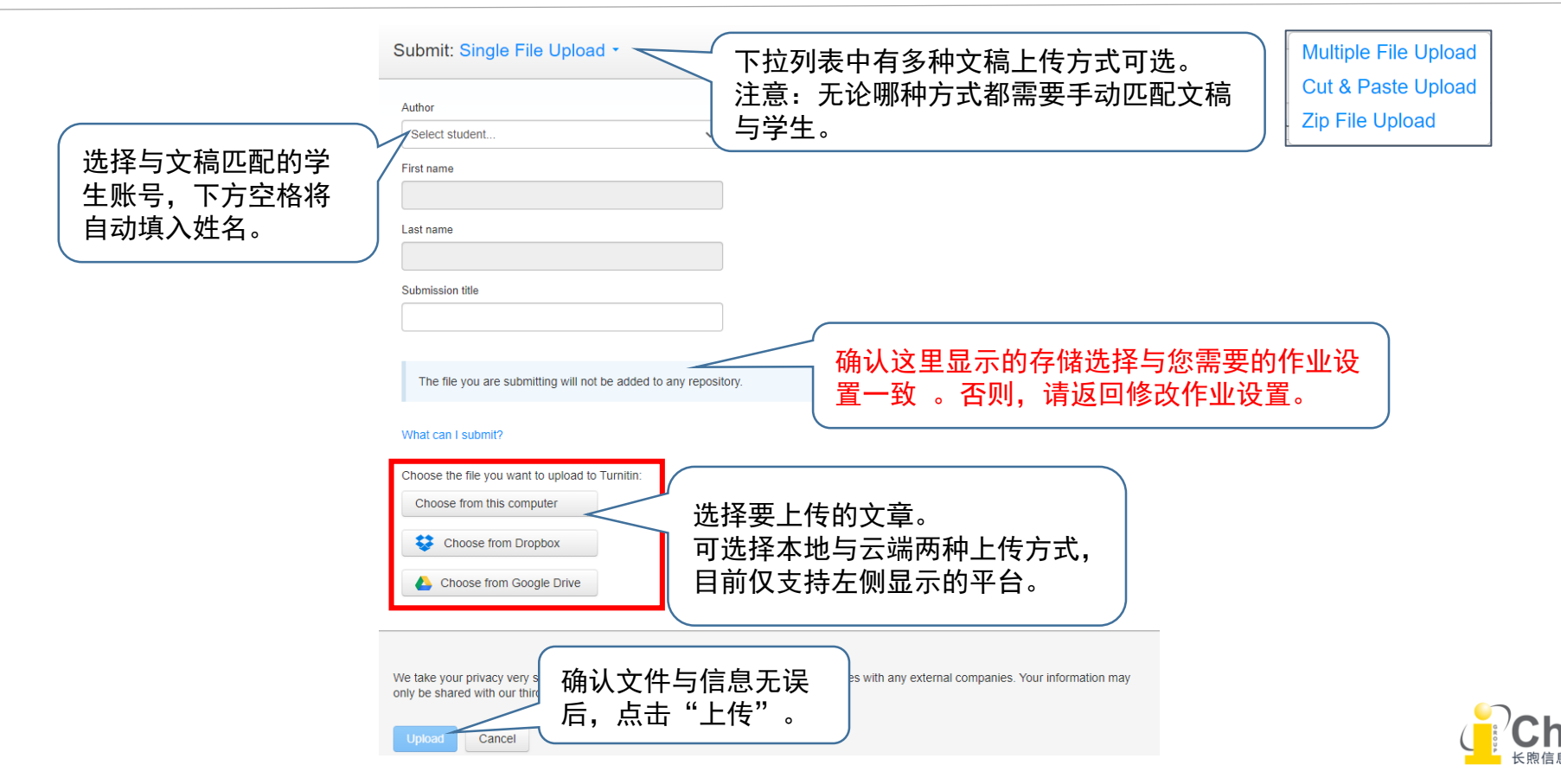

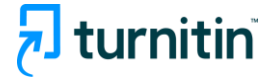

# 02 课程与作业管理 上传作业 (单个文档)

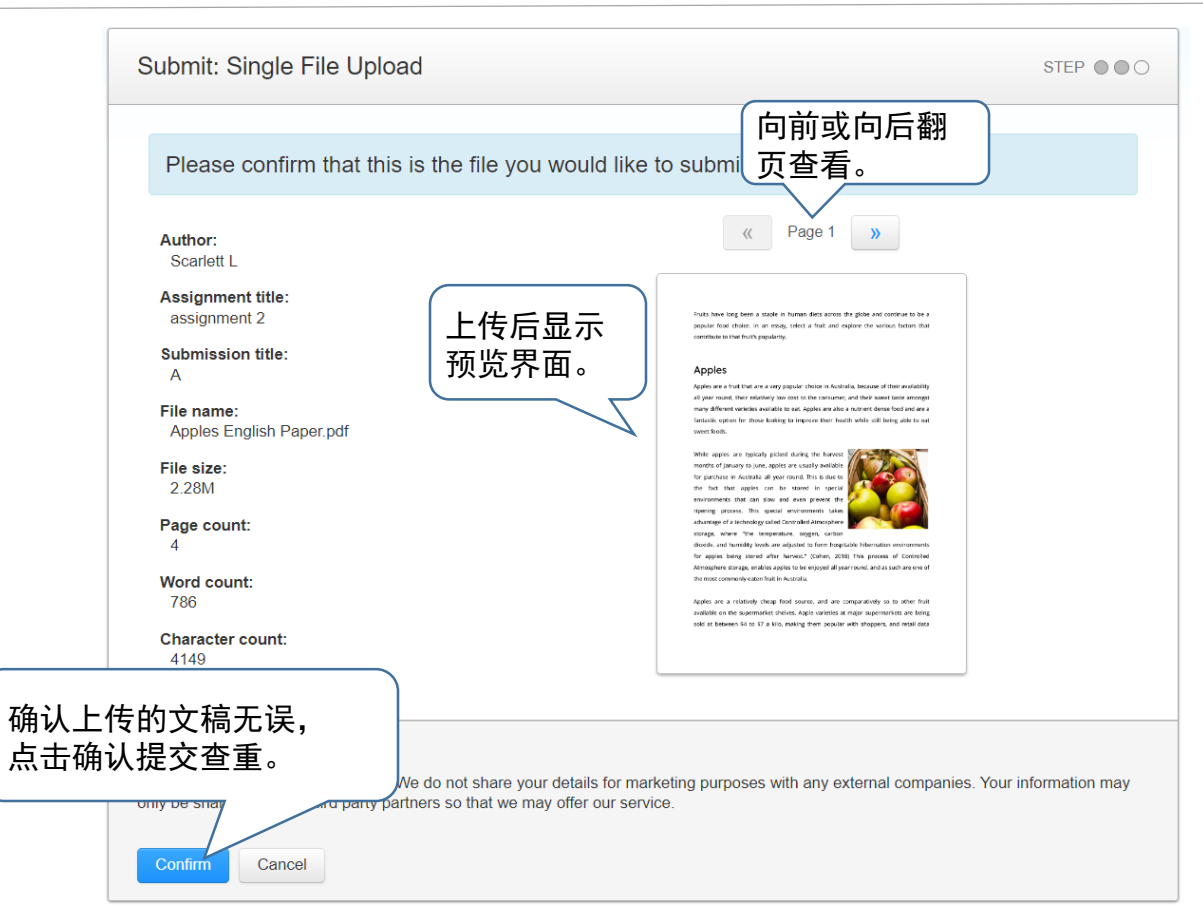

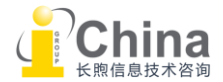

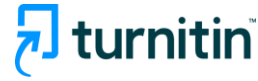

# 02 课程与作业管理 上传作业: 上传多个文稿

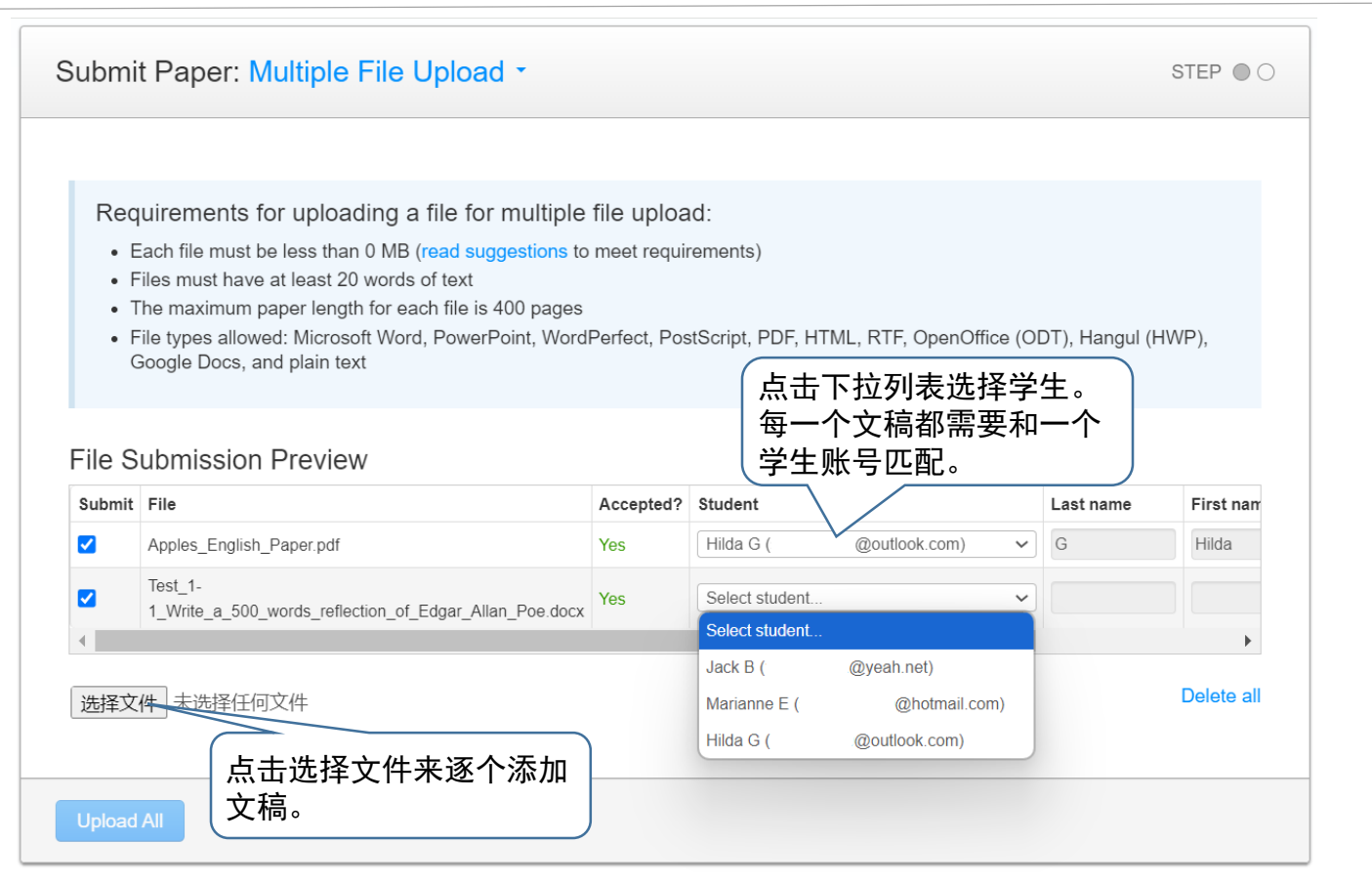

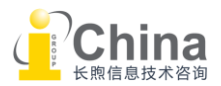

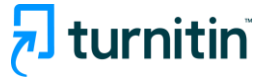

## 02 课程与作业管理 作业收件箱

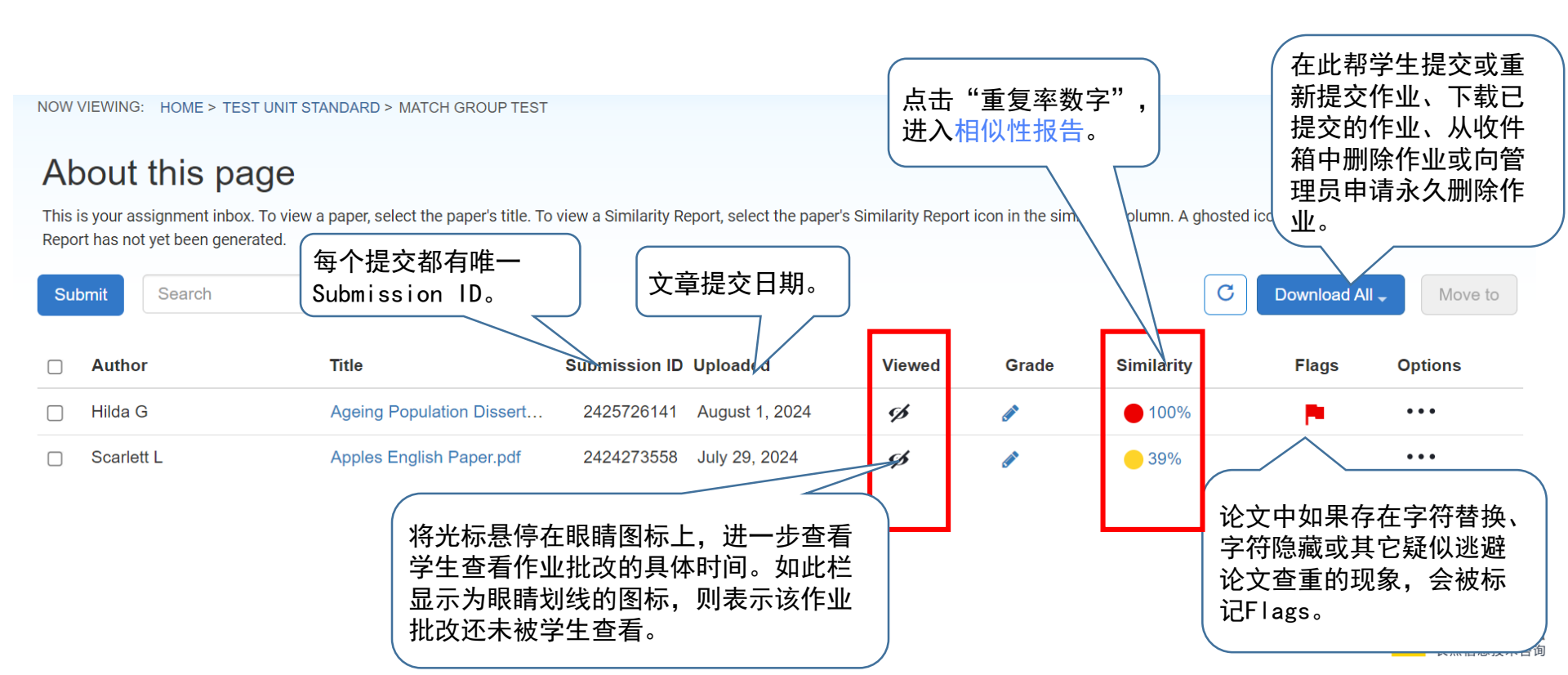

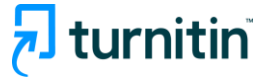

### 03 解读相似性报告

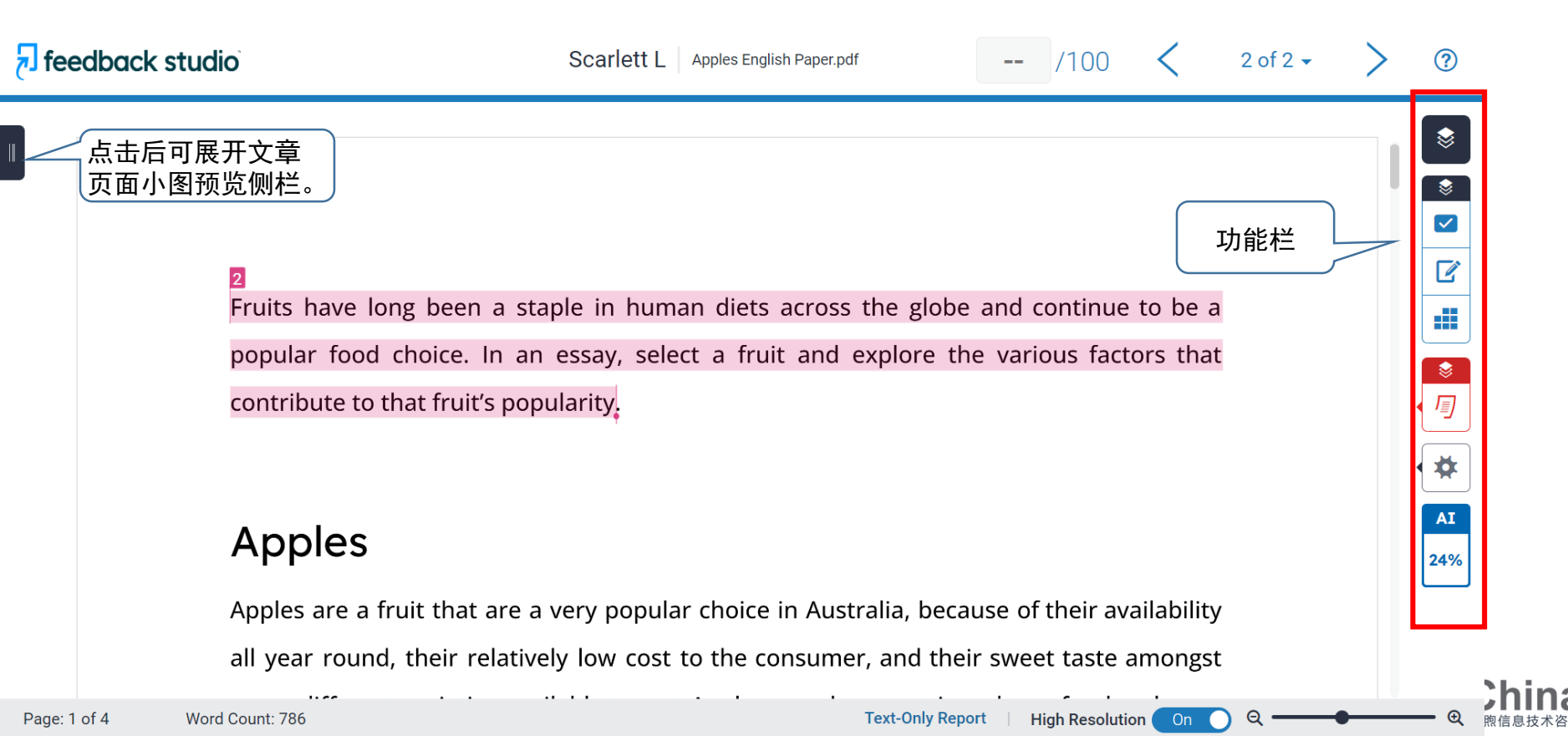

# urnitin

# 03 解读相似性报告

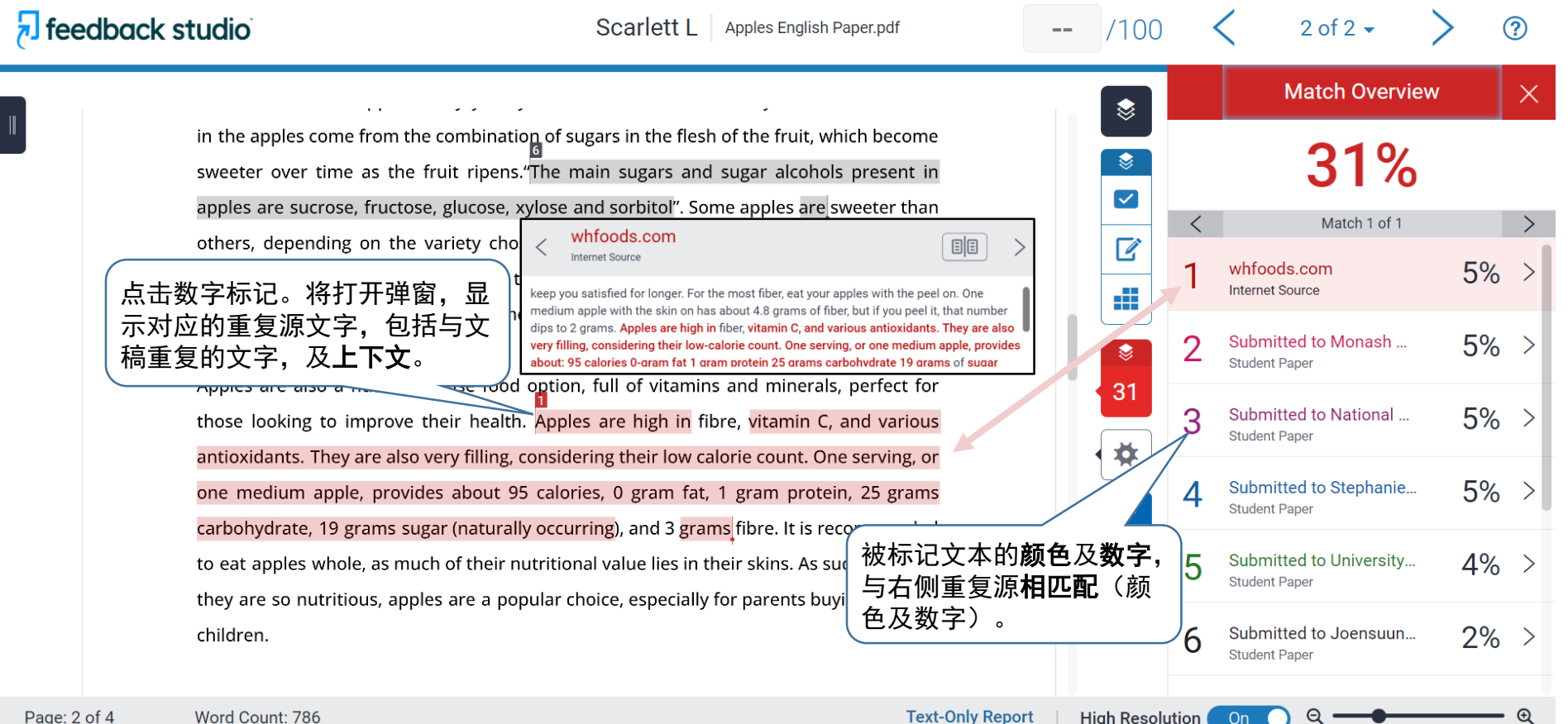

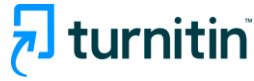

## 03 解读相似性报告 相似性检测过滤条件

#### 点击红色漏斗型按钮,设置查重条件,包括:

\*<u>排除引用资料</u>: "引用资料"特指文中用双引号等符号 括出的引用文字,如法律条文等。

\*<u>排除参考书目</u>:勾选这项表示文中Reference部分不计入重复率。

\*<u>排除小重复源</u>:比如:可以设置重复率低于1%的重复源不计入。

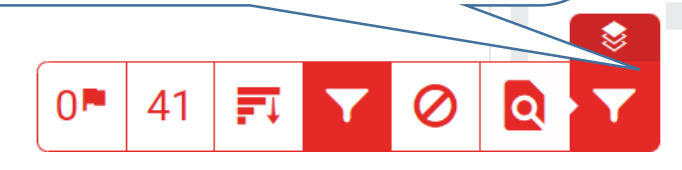

|                                     | Filters and Settings | × |  |  |
|-------------------------------------|----------------------|---|--|--|
| Filter                              | 5                    |   |  |  |
| Exclude Quotes                      |                      |   |  |  |
| Exclude Bibliography                |                      |   |  |  |
| Exclude sources that are less than: |                      |   |  |  |
| 0                                   | words                |   |  |  |
| Ο                                   | %                    |   |  |  |
| 0                                   | on't exclude by size |   |  |  |

Optional Settings Multi-Color Highlighting

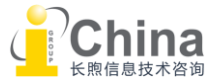

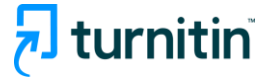

## 03 解读相似性报告 相似性检测过滤条件

#### ▶"引用资料"

Turnitin可识别文内以下符号括起来的引用文字,跳过,不进行查重。

| "" ' | ' «» | »« | "…" | «» | <> | [] |
|------|------|----|-----|----|----|----|
|------|------|----|-----|----|----|----|

#### ▶参考书目

Turnitin可识别文内以下章节名称。识别到后, 排除该章节。 Reference / references / work cited / citations/ literature cited …

如果Turnitin可识别到文内以下章节名称,排除将终止。 Appendix / appendices / glossary / table / acknowledgement / figures …

通过以下链接了解完整的排除条件:

https://guides.turnitin.com/hc/en-us/articles/23539146689549-How-exclusions-andfilters-refine-the-Similarity-Report

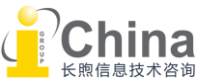

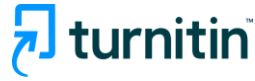

## 03 解读相似性报告 相似性检测过滤条件

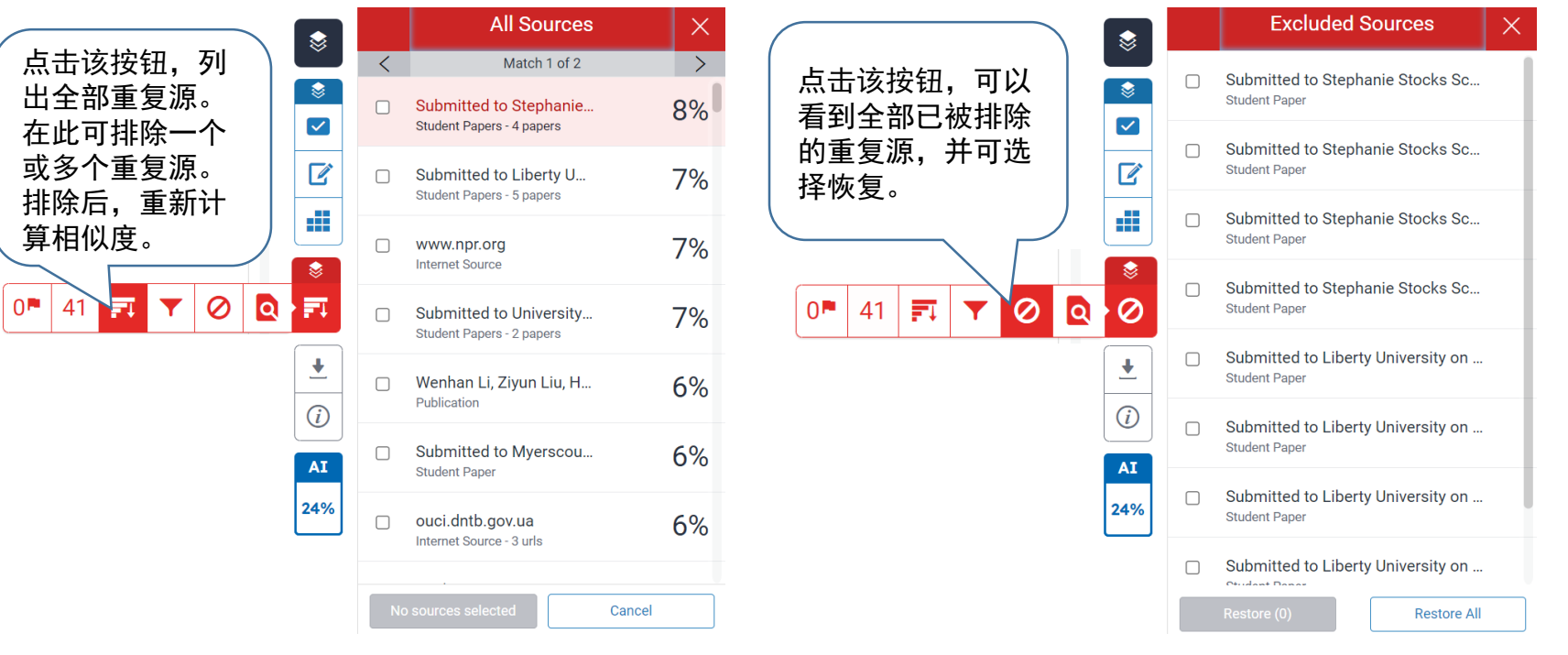

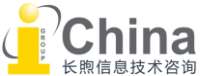

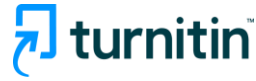

## 03 解读相似性报告 下载报告

Match Overview Х \$ 下载相似性报告:  $\checkmark$ < 1. 请先点击相似度分数, Fruits have long been a staple in human diets across the globe and continue to be a ľ Curi 否则可能会导致下载 popular food choice. In an essay, select a fruit Download X 版报告内容不完整。 contribute to that fruit's popularity. 2. 再点击下载按钮,选 Mat Current View ۲ 择"当前视图",下 37 载。 **Apples Digital Receipt** Apples are a fruit that are a very popular choice in Originally Submitted File 注意:教师无法批量下 all year round, their relatively low cost to the cor 载班级学生的相似性报 many different varieties available to eat. Apples are also a numeric dense rood and are a 告。 AI fantastic option for those looking to improve their health while still being able to eat 24% sweet foods. Δ J /0 Internet Source While apples are typically picked during the harvest 5 Submitted to University... 4% Student Paper months of January to June, apples are usually available for purchase in Australia all year round. This is due to www.freeholeze.com 10/ Page: 1 of 4 Word Count: 786 **Text-Only Report** High Resolution Θ

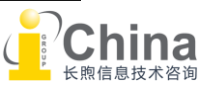

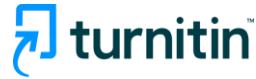

#### 03 解读相似性报告 下载报告: PDF报告预览

#### 报告格式分为封面、正文和重复源列表,3个部分。

| Hi | lda | G |
|----|-----|---|
|----|-----|---|

turnitin Page 1 of 7 - Cover Page

Apples English Paper.pdf

NEW TEST
 Test unit standard

| - | Group | China | (with | O | iginat | ty) |
|---|-------|-------|-------|---|--------|-----|
|   |       |       |       |   |        |     |

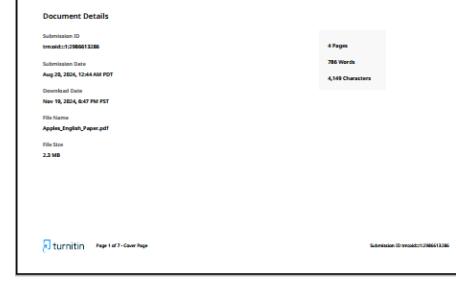

#### turnitin Page 6 of 7 - Sogrega de Reepidad

0

0

0

0

Fruits have long been a staple in human diets across the globe and continue to be a popular food choice. In an essay, select a fruit and explore the various factors that contribute to that fruit's popularity.

#### Apples

Applies are a fruit that are a very popular choice in Australia, because of their availability all year round, their relatively low cost to the consumer, and their sweet taske amongst many different varieties available to act. Apples are also a nutrient dense food and are a fantastic option for those looking to improve their health while still being able to eat sweet foods.

While apples are typically picked during the harvest months of January to June, apples are usually available for purchase in Australia all year routh. This is due to the fact that apples can be stored in special environments that can slow and even prevent the ripening process. This special environments takes advantage of a technology called Controlled Amosphere storage, where the temperature, orgen, carbon

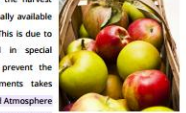

Submission ID propid\_12966613

diodes, and humidity levels are adjusted to form hospitable hibernation environments for apples being stored after harvest." (Cohen, 2018) This process of Controlled Atmosphere storage, enables apples to be enjoyed all year round, and as such are one of the most commony eater full in hustralia.

Apples are a relatively cheap food source, and are comparatively so to other fruit available on the supermarket shelves. Apple varieties at major supermarkets are being sold at between \$4 to \$7 a kilo, making them popular with shoppers, and retail data

Turnitin Page 6 of 7 - Engrage de Integridad

Submission ID www.idcn.2466613386

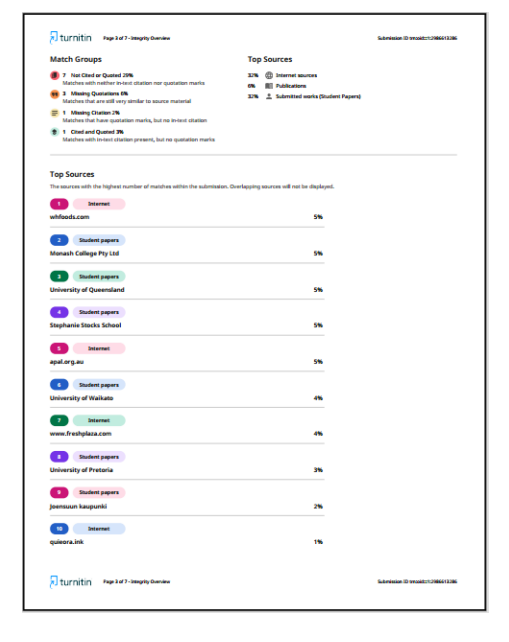

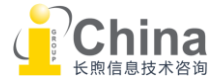

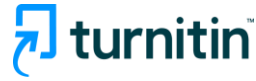

### 03 解读相似性报告 文本纂改检测

Turnitin的Flags标记,揭示两种可能存在的文本篡改,以绕过检测:

▶ 文本替换。用外观相似的非拉丁字符(如希腊字符)替换拉丁字符。

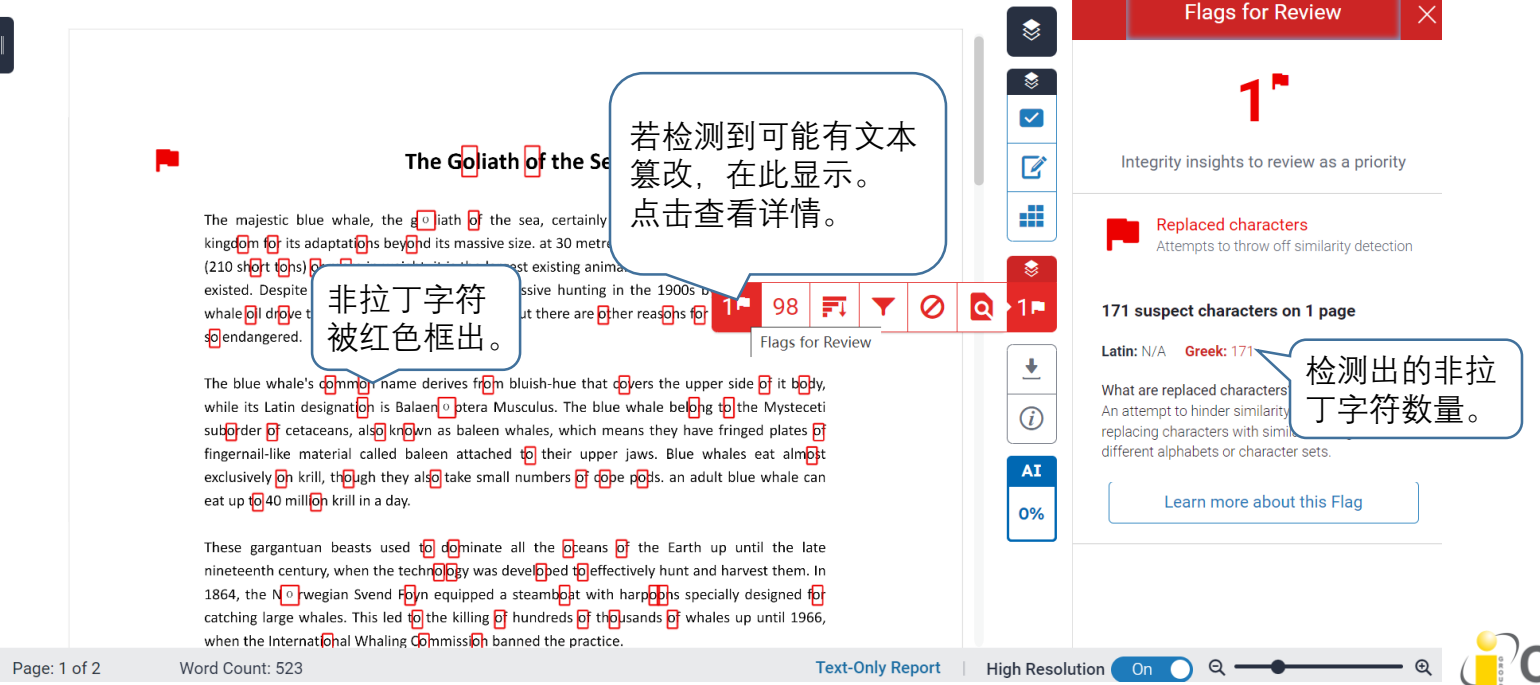

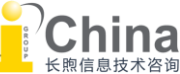

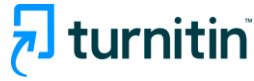

### 03 解读相似性报告 文本篡改检测

#### ▶ 文本隐藏。将文本颜色改成与文稿底色一样(比如白色)。

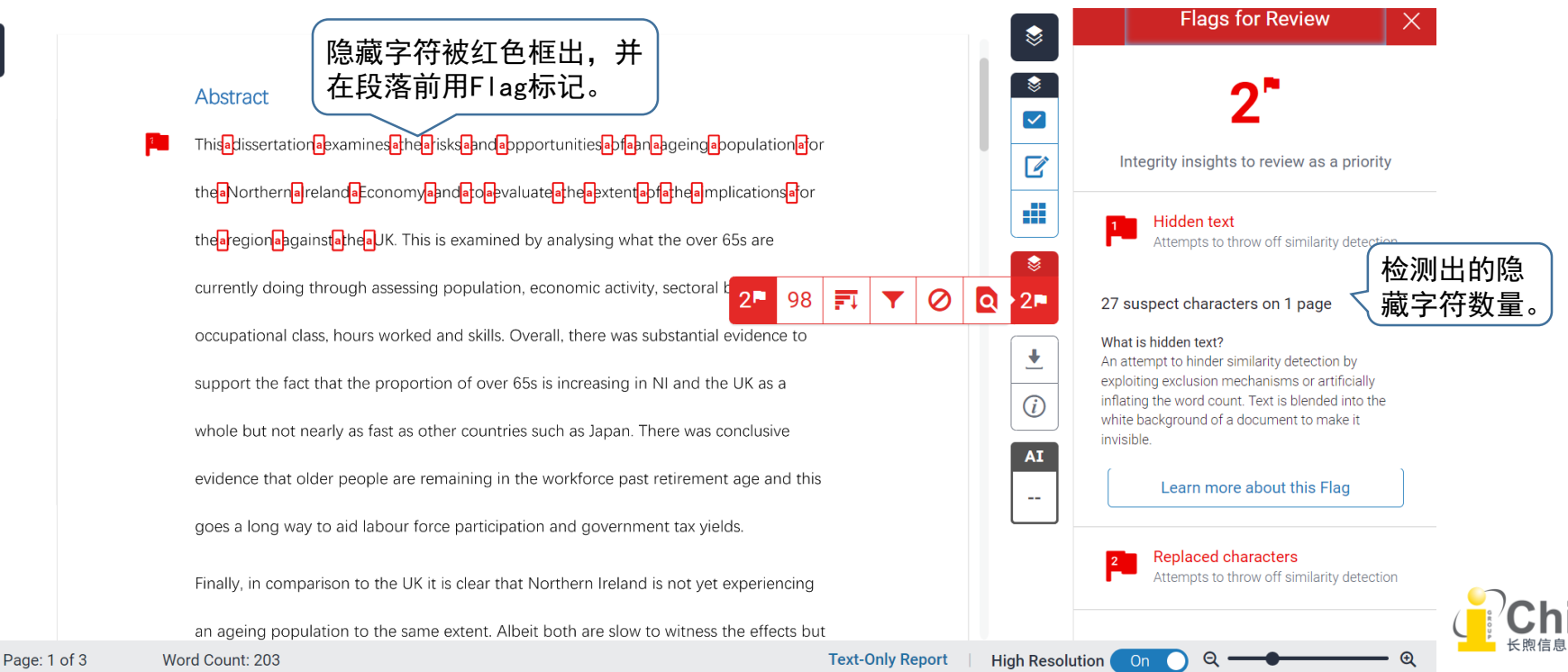

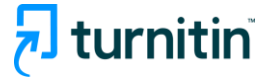

### 04 使用评分与反馈工具

Fruits have long been a staple in human diets a popular food choice. In an essay, select a fruit contribute to that fruit's popularity.

#### Apples

Word Count: 786

Apples are a fruit that are a very popular choice in all year round, their relatively low cost to the consum

many different varieties available to eat. Apples are also a nutrient dense food and are a fantastic option for those looking to improve their health while still being able to eat sweet foods.

While apples are typically picked during the harvest months of January to June, apples are usually available

for purchase in Australia all year round. This is due to

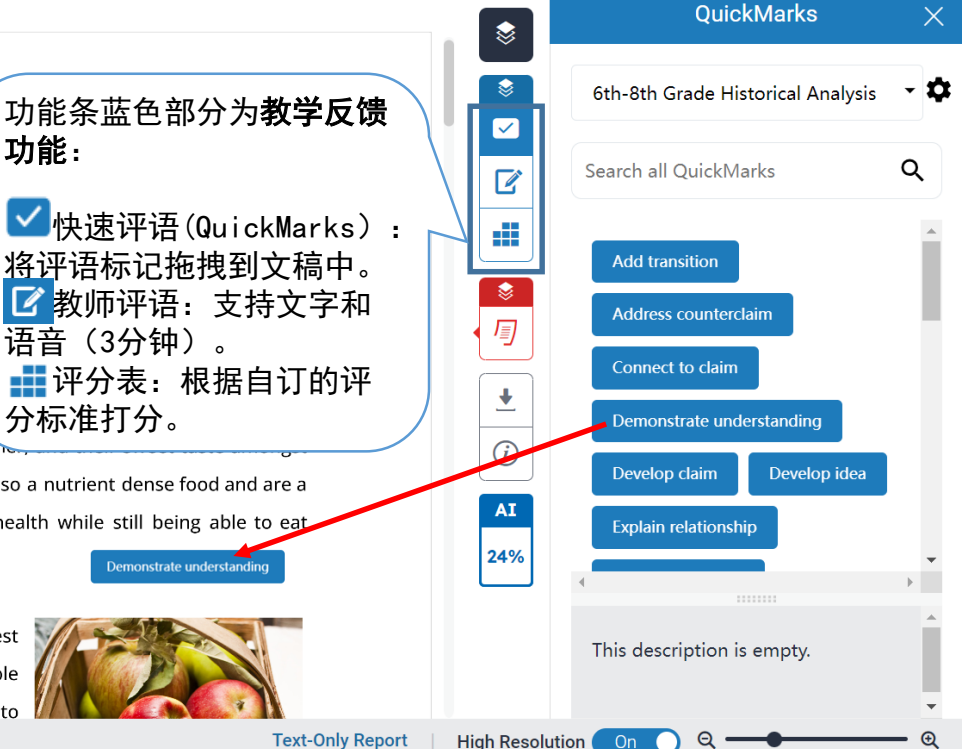

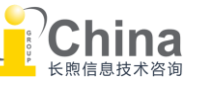

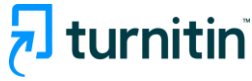

# 04 使用评分与反馈工具 下载成绩报告

NOW VIEWING: HOME > TEST UNIT STANDARD > ASSIGNMENT 2

#### About this page

This is your assignment inbox. To view a paper, select the paper's title. To view a Similarity Report, select the paper's Similarity Report icon in the similarity column. A ghosted icon indicates that the Similarity Report has not yet been generated.

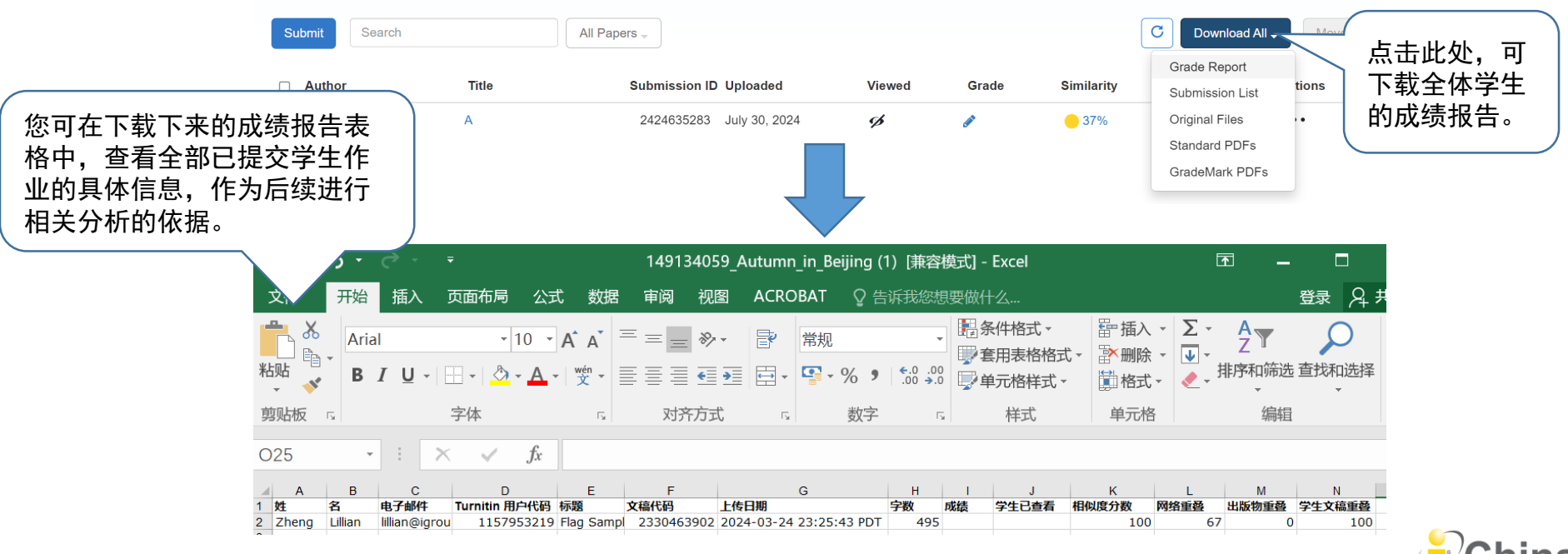

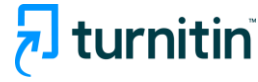

### 05 常见问题

- Q. 无法成功上传文档,或文档无法生成相似性报告。
- A. a) 可能是您的文稿内部有存在转档错误问题(如错误的pdf文档),请使用其他转档工具进行格式转换。
  - b) 文件内容无法被识别提取,导致Turnitin系统认为文件内字数少于20个字。 可能存在字体问题,或文件是扫描件、图片等,请查看后重新上传。
  - c) 文件内使用的图片像素太高, 请缩小图片尺寸、降低分辨率再重新上传文件。

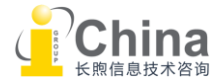

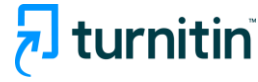

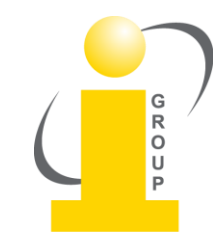

如您有任何疑问,欢迎随时联系:

turnitin@igroup.com.cn 021-64453167/64454595

www.igroup.com.cn

**iGroup中国——长煦信息技术咨询(上海)有限公司** 上海 - 北京 - 广州 - 西安 - 重庆

iGroup是亚太区最大的学术信息服务商之一,是Turnitin/iThenticate唯一授权代理。

iGroup还代表AAAS(Science), ACS, IEEE, APS, ACM等国际知名学协会为国内客户提供本地支持和专业服务。

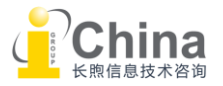